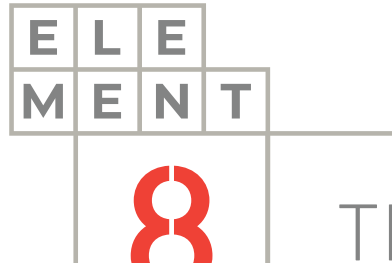

## TECH NOTE

# HOW-TO GUIDE Sending Ignition notifications to Telegram

This Technical Note contains all the information required to set up a connection between Ignition and Telegram to take advantage of the communication protocols available in Ignition to send notifications to an instant messenger application.

### Element8 Tech Note

| TOC |                                 |
|-----|---------------------------------|
|     | <ol> <li>Introduction</li></ol> |

### 1. Introduction

Ignition can be configured to send notifications to Telegram. This technical note describes the principal points to follow for a successful configuration.

Telegram is a freeware, cross-platform, cloud-based instant messaging software and application service. Telegram is one of the most secure IM services available as it uses a range of encryption technologies to secure messages and media. This application is available for free download on all app stores.

Ignition is an industrial application platform for collecting data, designing and deploying industrial applications throughout an enterprise. It empowers the creation of any kind of industrial application including SCADA, MES, IIoT, reporting, alarming and more. The trail is available for free download on inductiveautomation.com

To set up the connection between these two components, a Telegram bot has to be created. A bot is a software application that runs automated tasks over the Internet. In this case, a bot is a third-party application that runs inside Telegram. You can interact with them by sending them messages and requesting data. You can control them by using HTTPS requests to the bot API.

Telegram will provide us with a chat ID and API token which is essential for connection. A chat ID is a numeric value that identifies you. You can use a bot to find your personal chat ID. An API token is an access token that contains the security credentials for a login session and identifies the user, groups, privileges and applications.

## There are 4 main steps that you need to follow to send notifications from your Ignition project to Telegram:

- 1. Download and configure a bot in Telegram
- 2. Find the chat ID and API token in Telegram
- 3. Create a basic Ignition project / Launch an existing project
- 4. Set up the connection between Ignition and Telegram

These steps are described in greater detail in the following sections

### 2. Configuring a Telegram Bot

The first step is to create a new bot in Telegram. To do that we need to use BotFather; it is the main bot used in Telegram to create new bots and change settings for existing ones. Then the API token and chat ID can be

1. Firstly, create a new chat in Telegram. Search for "BotFather" and click on the result to start a new chat.

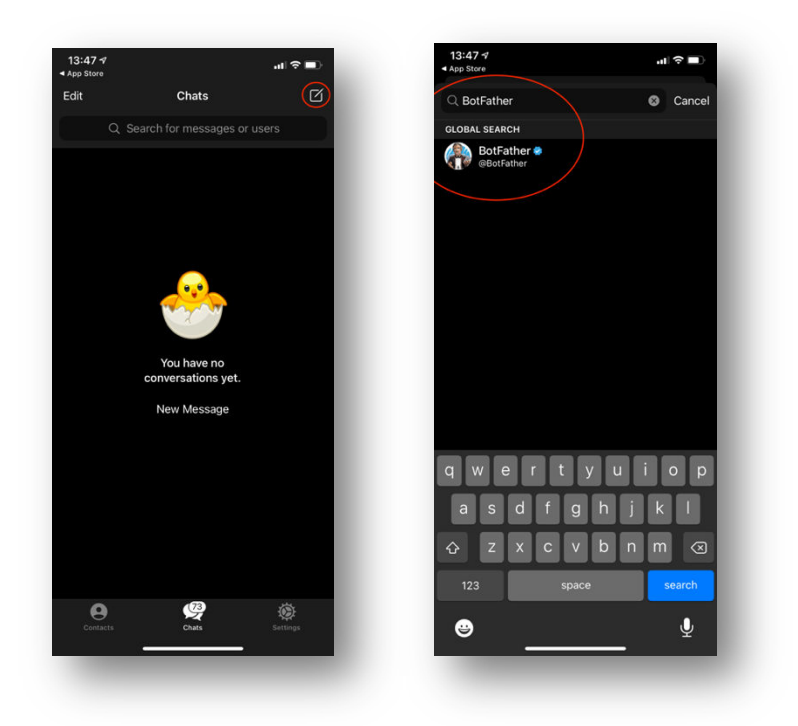

2. You will be greeted with this message. When you click on the "Start Bot" button, you will receive the following commands in conjunction with creating a new bot and bot settings.

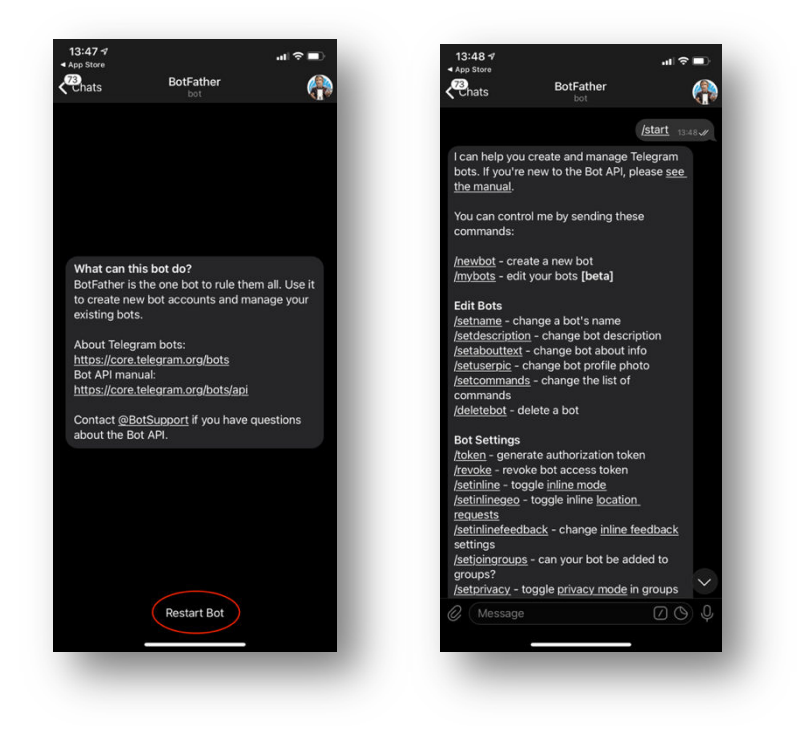

3. Use the /newbot command to create a new bot. The BotFather will ask you for a name and username, then generate the authorization token for your new bot. This is your API token.

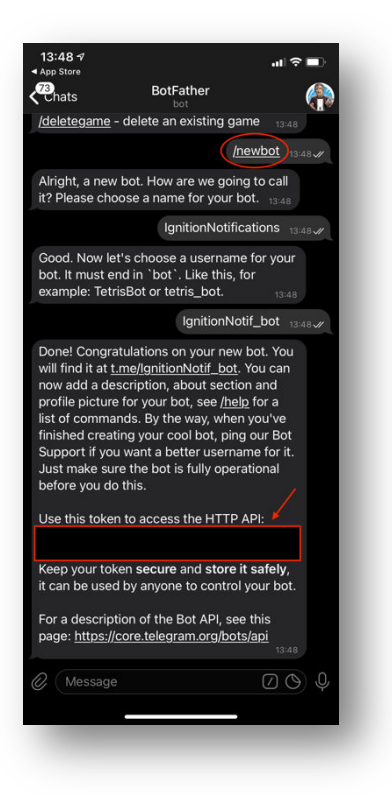

4. Secondly, you need to allow your bot to be added to groups. In your current chat with BotFather, type '/mybots' to access your newly created bot. Click on the 'Bot Settings' option. Click on the 'Allow Groups?' option.

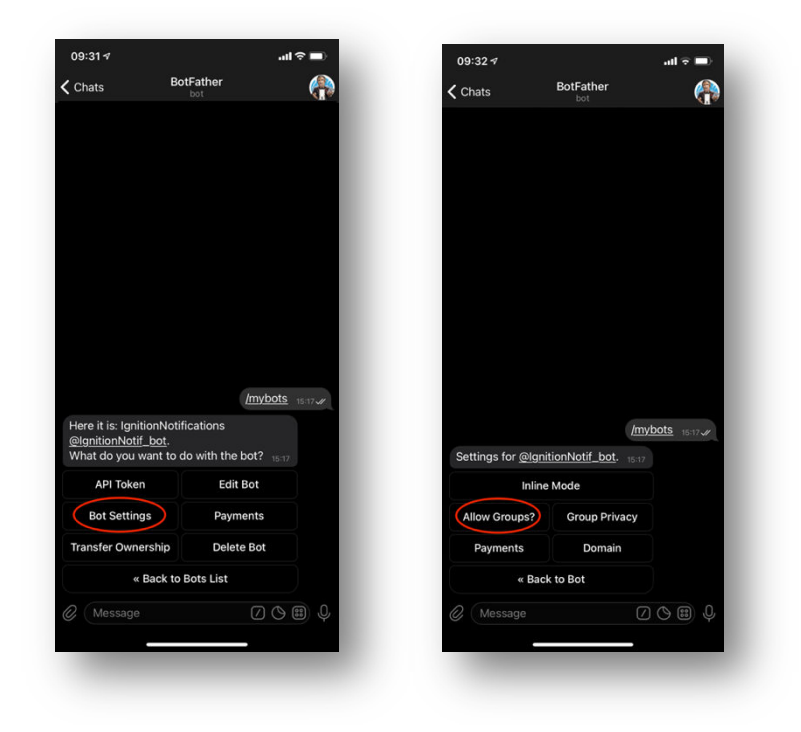

5. This option enables the option for your bot to be added to a group chat. Make sure that it is enabled before mobbing onto the next step.

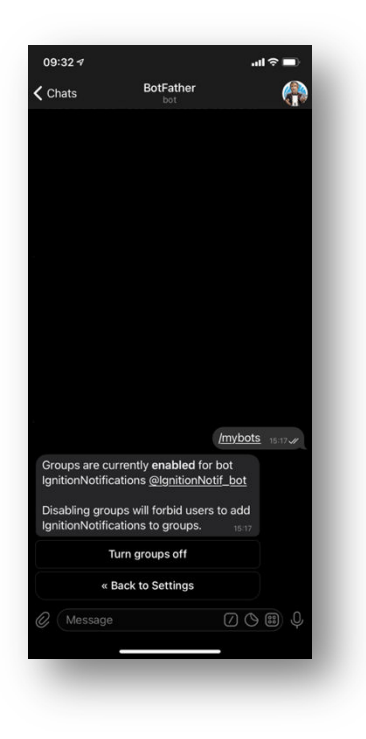

6. Lastly, a group chat ID is needed. A group needs to be created, and the bot needs to be added to that group.

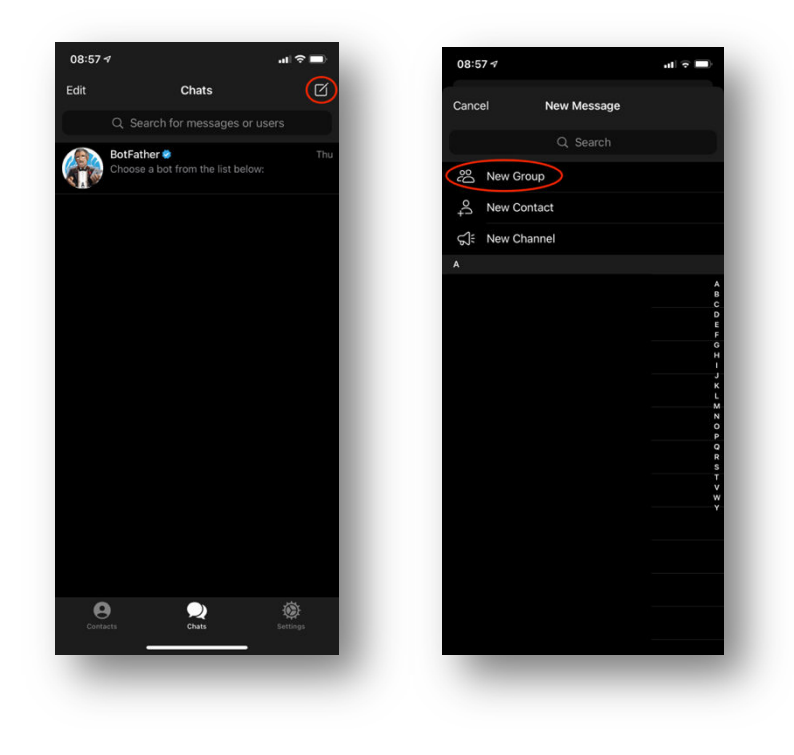

The bot needs to be added to the group. Type in the handle name of the bot and select your bot once it appears in the search results. Enter a name for the group and click on "Create".

| Back New Group Next<br>kgritionNotifications<br>WertyuioPickinskotfications<br>WertyuioPickinskotfications<br>WertyuioPickinskotfications<br>kgritionNotifications<br>kgritionNotifi | 8:58 ≁           |                       | al 🕆 🗖 | 08:58         | 4                                                | ÷ ا    |
|----------------------------------------------------------------------------------------------------|------------------|-----------------------|--------|---------------|--------------------------------------------------|--------|
| philonNotifications<br>IgnitionNotifications<br>Wertyuiop<br>asdfghjkl<br>Zxcvbnm<br>123 space dorm<br>NotifGroup<br>NotifGroup<br>NotifGroup<br>NotifGroup<br>NotifGroup<br>NotifGroup<br>123 space retur                                                                                                    | ack              | New Group<br>0/200000 | Next   | <b>K</b> Back | New Group                                        | Crea   |
| Image: Image: Image                                                                                                    | lgnitionNotif_bo | )t                    |        |               |                                                  |        |
| qwertyuiop<br>asdfghjkl<br>QzxCvbnmc3<br>123 space done 123 space retur                                                                                                    | 🗋 🕕 Ignit        | tionNotifications     |        | 0             | NotifGroup                                       |        |
| qwertyuiop<br>asdfghjki<br>crzxcvbnmc3<br>123 space done 123 space return                                                                                                    |                  |                       |        |               |                                                  |        |
| qwertyuiop<br>asdfghjkl<br>∂zxcvbnm.<br>123 space dome 123 space return                                                                                                    |                  |                       |        |               | gnitionNotifications<br>as no access to messages |        |
| qwertyuiop<br>asdfghjkl<br>& zxcvbnm ⊗<br>123 space done 123 space return                                                                                                    |                  |                       |        |               |                                                  |        |
| qwertyuiop<br>asdfghjkl<br>& zxcvbnm<br>123 space done 123 space return                                                                                                    |                  |                       |        |               |                                                  |        |
| qwertyuiop<br>asdfghjkl<br>& zxcvbnm<br>123 space done 123 space return                                                                                                    |                  |                       |        |               |                                                  |        |
| qwertyuiop<br>asdfghjkl<br>&zxcvbnm<br>123 space done 123 space return                                                                                                    |                  |                       |        |               |                                                  |        |
| qwertyuiop         asdfghjkl         Qxcvbnm         Qxcvbnm         123         space                                                                                                    |                  |                       |        |               |                                                  |        |
| q       w       e       r       t       y       u       i       o         a       s       d       f       g       h       j       k       l         a       s       d       f       g       h       j       k       l         a       s       d       f       g       h       j       k       l         c       z       x       c       v       z       x       c       v       n       c         123       space       done       123       space       return                                                                                                    |                  |                       |        |               |                                                  |        |
| asdfghjkl<br>☆ zxcvbnm<br>123 space done 123 space return                                                                                                    | a w e            | r t y u               | i o p  | qw            | ertyu                                            | i o    |
|                                                                                                    | a s d            | fghj                  | k I    | а             | s d f g h                                        | j k l  |
| 123 space done 123 space return                                                                                                    | ⇒ z x            | c v b n               | m 🗵    | Ŷ             | z x c v b                                        | n m <  |
|                                                                                                    | 123              | space                 | done   | 123           | space                                            | return |
|                                                                                                    | <u> </u>         |                       | .0,    |               |                                                  |        |
|                                                                                                    |                  |                       |        |               |                                                  |        |

7. Open an internet browser, and type in the following URL:

https://api.telegram.org/bot{API TOKEN HERE}

Replace the {API TOKEN HERE} with your API token you received from BotFather, excluding the {} brackets. Your browser will return a list of JSON data. Look for the chat ID, which will be in the first two lines. A group chat ID will have a – as a prefix, that is how you know you have the correct ID.

This is your group chat ID.

8. Now that the API token and chat ID have been created, it can be utilized in an Ignition project.

### 3. Setup connection between Ignition and Telegram

To demonstrate how Ignition can send notifications to Telegram, a basic Ignition project with only a button component will be utilized.

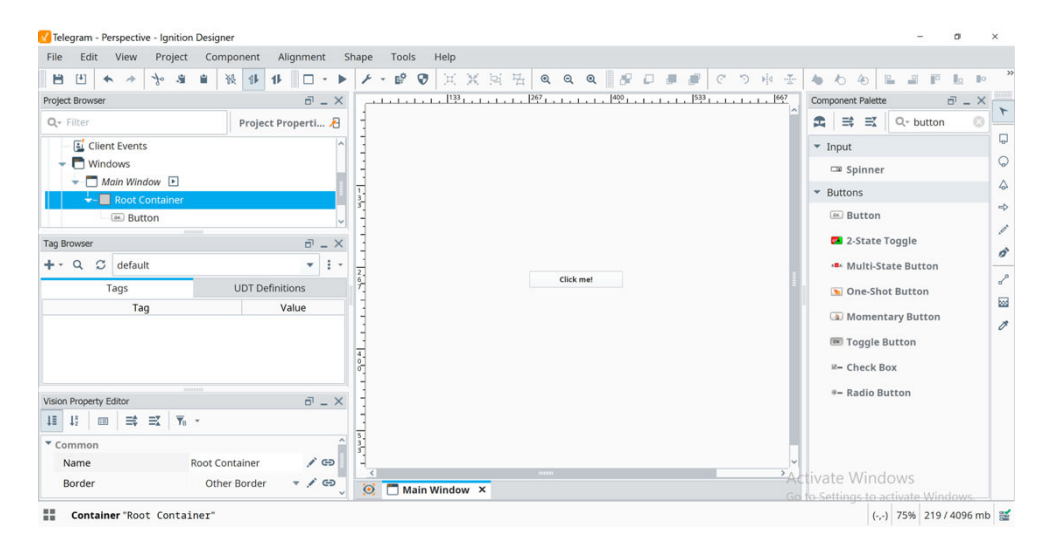

The button component will act as the intermediary between an action in the Ignition project and the notification in Telegram. To enter the event script console of a component, double click on the component, and a screen similar to this will appear:

| Component Scripting [Button] | ]                                            | $\frown$                                  | > |  |  |  |  |  |
|------------------------------|----------------------------------------------|-------------------------------------------|---|--|--|--|--|--|
| Event Handlers               | < 🗌 Navigation 🛛 😻 Set Tag Value 🛢           | SQL Update 🗉 Set Property 🗐 Script Editor |   |  |  |  |  |  |
| action                       | > No Action                                  |                                           |   |  |  |  |  |  |
| actionPerformed              |                                              |                                           |   |  |  |  |  |  |
| focus                        | O Open / Swap                                |                                           |   |  |  |  |  |  |
| key                          | Open 🔘                                       | Pass Parameters                           |   |  |  |  |  |  |
| mouse                        | 🗹 and Center                                 | Parameter Name Value                      | + |  |  |  |  |  |
| mouseMotion                  | and Close This Window                        |                                           | 音 |  |  |  |  |  |
| Custom Methods               | Additional Instance                          |                                           |   |  |  |  |  |  |
| -+ Add method                | Additional Instance                          |                                           | e |  |  |  |  |  |
| • Add memod                  | Swap                                         |                                           |   |  |  |  |  |  |
|                              | -                                            |                                           |   |  |  |  |  |  |
|                              | Window:                                      |                                           |   |  |  |  |  |  |
|                              | Main Window 🔻                                |                                           |   |  |  |  |  |  |
|                              | F O Forward / Back                           |                                           |   |  |  |  |  |  |
|                              | 🔘 Go Back 🔘 Go Forward                       |                                           |   |  |  |  |  |  |
|                              | Close                                        |                                           |   |  |  |  |  |  |
|                              | This Window                                  | v 🔘 Other Window: Main Window 💌           |   |  |  |  |  |  |
|                              | c Action Qualifiers                          |                                           |   |  |  |  |  |  |
|                              | Action Qualitiers                            |                                           |   |  |  |  |  |  |
|                              | Security                                     | Gonfirmation                              |   |  |  |  |  |  |
|                              | × ×                                          |                                           |   |  |  |  |  |  |
|                              | Event Description                            | Event Object Properties                   |   |  |  |  |  |  |
|                              | This event is fired when the 'action' of the | e component 💲                             |   |  |  |  |  |  |

The actionPerformed option on the left side panel will be automatically highlighted. This is the action event in which to code the connection. Click on the "Script Editor" tab and enter the following Python code:

```
url = "https://api.telegram.org/bot{0}/sendMessage?chat_id={1}&text={2}"
apiToken = "ENTER YOUR API TOKEN HERE BETWEEN DOUBLE QUOTATIONS"
chatID = "ENTER YOUR CHAT ID HERE BETWEEN DOUBLE QUOTATIONS"
chat = "Your message"
finalURL = "https://api.telegram.org/bot" + apiToken + "/sendMessage?chat_id=" + chatID
+ "&text=" chat
system.net.httpGet(finalURL, 10000, 60000)
```

Your code should look something like this:

| <pre>Fivent Handlers  Fivent Handlers  CactionPerformed*  Set Tag Value SQL Update Set Property Cscript Editor  actionPerformed*  actionPerformed*  actionPe</pre> |                                             |                                                                                                    |  |
|----------------------------------------------------------------------------------------------------|---------------------------------------------|----------------------------------------------------------------------------------------------------|--|
| <pre>&gt; caction &gt;&gt;   url = "https://api.telegram.org/bot(0)/sendMessage?chat_id={1}&amp;text={2}" 2 apiToken = "apiTokenHere" 3 chatId = "chatIdHere 3 chatId = "chatIdHere 4 chat = "Hello World" 5 6 finalURL = "https://api.telegram.org/bot" + apiToken + "/sendMessage?chat_id=" + chatId + "&amp;text=" + chat 7 8 system.net.httpGet(finalURL, 10000, 60000) + Add method</pre>                                                                                                    | 👕 Event Handlers                            | Set Tag Value State Set Tag Value SQL Update Set Property Set Set Tag Value Set Property Set Tag Value Set Property Set Set Tag Value Set Value Set Value |  |
| * Advanced Settings                                                                                                    | Custom Maintens  Custom Methods  Add method | <pre>Navigation</pre>                                                                                                    |  |
|                                                                                                    |                                             | Advanced Settings                                                                                                    |  |

The url variable contains the API connection URL to the Telegram bot. This URL will be used in the finalURL variable where the apiToken, chatID and chat variables will be replacing {0}, {1} and {2} respectively.

Enter your API token in the double quotation marks next to the apiToken variable. Do the same with your chat Id next to the chatID variable.

For the chat variable, enter in double quotations your own message that you would like to send to your Telegram bot.

For the finalURL variable, replace all as shown above.

The GET request will be sent through the system.net.httpGet Python package. It needs the finalURL as the first parameter, the connect timeout as second parameter, and the read timeout as third parameter. Parameter descriptions to follow:

| Parameters                                                            |
|-----------------------------------------------------------------------|
| String url                                                            |
| The URL to retrieve.                                                  |
| Integer connectTimeout                                                |
| The timeout for connecting to the url. In millis. Default is 10,000.  |
| Integer readTimeout                                                   |
| The read timeout for the get operation. In millis. Default is 60,000. |

To send the notification to Telegram, click on the "Apply" and then the "OK" button. You will be receiving a notification via Telegram in a few seconds from clicking the button:

| now |
|-----|
|     |
|     |

Once you open the notification, you will be directed to the group chat, where the bot received the message from Telegram and displays it as a message.

|                            |                         | al 🗟 🗖 |
|----------------------------|-------------------------|--------|
| Chats                      | NotifGroup<br>2 members |        |
|                            |                         |        |
|                            |                         |        |
|                            |                         |        |
|                            |                         |        |
|                            |                         |        |
|                            |                         |        |
|                            |                         |        |
|                            |                         |        |
|                            |                         |        |
|                            |                         |        |
|                            |                         |        |
|                            |                         |        |
|                            |                         |        |
|                            |                         |        |
|                            |                         |        |
|                            |                         |        |
|                            |                         |        |
|                            | Uproad Mossagos         | _      |
|                            | Officau wessages        |        |
| IgnitionNoti               | fications               |        |
| IgnitionNoti<br>Hello Worl | fications<br>d 09:30    |        |
| IgnitionNoti<br>Hello Worl | fications<br>d 09:30    | 00     |

### Error Handling

If you do run into some server request errors, here is a list of the potential problems that could be inside of your script:

#### 400 BAD\_REQUEST

The query contains errors. In the event that a request was created using a form and contains user generated data, the user should be notified that the data must be corrected before the query is repeated.

#### **Examples of Errors:**

- FIRSTNAME\_INVALID: The first name is invalid
- LASTNAME\_INVALID: The last name is invalid
- PHONE\_NUMBER\_INVALID: The phone number is invalid
- PHONE\_CODE\_HASH\_EMPTY: phone\_code\_hash is missing
- PHONE\_CODE\_EMPTY: phone\_code is missing
- PHONE\_CODE\_EXPIRED: The confirmation code has expired
- API\_ID\_INVALID: The api\_id/api\_hash combination is invalid
- PHONE\_NUMBER\_OCCUPIED: The phone number is already in use
- PHONE\_NUMBER\_UNOCCUPIED: The phone number is not yet being used
- USERS\_TOO\_FEW: Not enough users (to create a chat, for example)
- USERS\_TOO\_MUCH: The maximum number of users has been exceeded (to create a chat, for example)
- TYPE\_CONSTRUCTOR\_INVALID: The type constructor is invalid
- FILE\_PART\_INVALID: The file part number is invalid
- FILE\_PARTS\_INVALID: The number of file parts is invalid
- FILE\_PART\_X\_MISSING: Part X (where X is a number) of the file is missing from storage
- MD5\_CHECKSUM\_INVALID: The MD5 checksums do not match
- PHOTO\_INVALID\_DIMENSIONS: The photo dimensions are invalid
- FIELD\_NAME\_INVALID: The field with the name FIELD\_NAME is invalid
- FIELD\_NAME\_EMPTY: The field with the name FIELD\_NAME is missing
- MSG\_WAIT\_FAILED: A waiting call returned an error

#### **401 UNAUTHORIZED**

There was an unauthorized attempt to use functionality available only to authorized users.

#### **Examples of Errors:**

- AUTH\_KEY\_UNREGISTERED: The key is not registered in the system
- AUTH\_KEY\_INVALID: The key is invalid
- USER\_DEACTIVATED: The user has been deleted/deactivated
- SESSION\_REVOKED: The authorization has been invalidated, because of the user terminating all sessions
- SESSION\_EXPIRED: The authorization has expired
- AUTH\_KEY\_PERM\_EMPTY: The method is unavailble for temporary authorization key, not bound to permanent

#### **403 FORBIDDEN**

Privacy violation. For example, an attempt to write a message to someone who has blacklisted the current user.

#### 404 NOT\_FOUND

An attempt to invoke a non-existent object, such as a method.

#### 406 NOT\_ACCEPTABLE

Similar to 400 BAD\_REQUEST, but the app should not display any error messages to user in UI as a result of this response. The error message will be delivered via updateServiceNotification instead.

#### 420 FLOOD

The maximum allowed number of attempts to invoke the given method with the given input parameters has been exceeded. For example, in an attempt to request a large number of text messages (SMS) for the same phone number.

#### **Error Example:**

• FLOOD\_WAIT\_X: A wait of X seconds is required (where X is a number)

#### **500 INTERNAL**

An internal server error occurred while a request was being processed; for example, there was a disruption while accessing a database or file storage.

If a client receives a 500 error, or you believe this error should not have occurred, please collect as much information as possible about the query and error and send it to the developers.

#### **Other Error Codes**

If a server returns an error with a code other than the ones listed above, it may be considered the same as a 500 error and treated as an internal server error.

### 4. Alarm Event Trigger

The alarming feature in Ignition provides the functionality to set up and control alarms. Alarms can be configured on Tags, which will be demonstrated in this section. Notifications can be delivered to users when an alarm is triggered.

Alarm Notification Pipelines are drag and drop logic diagrams that you can configure to control how any of your projects' alarm notifications are sent to end users.

We will demonstrate how to create an alarm for a tag, create an alarm pipeline and connect the pipeline to the alarm in the example to follow.

1. First, a tag needs to exist on which the alarm can be configured. In this example an OPC tag is used. The tag Name, OPC Server and OPC Item Path is set up. A basic alarm has been added to trigger the alarm when the tag value is below or above a certain setpoint.

| pe | rties                  |              |                     |                                                                                                    | Details        |         |       |       |        |  |
|----|------------------------|--------------|---------------------|----------------------------------------------------------------------------------------------------|----------------|---------|-------|-------|--------|--|
|    | 12                     |              |                     |                                                                                                    | Documentation  | Diagnos | stics |       |        |  |
| 3  | Basic Properties       |              |                     | ^                                                                                                    |                |         |       |       |        |  |
| 1  | Name                   |              | OF                  | PC Alarm                                                                                                    |                |         |       |       |        |  |
| 1  | Fag Group              |              | D                   | efault 🔻                                                                                                    |                |         |       |       |        |  |
| 1  | Enabled                | true         |                     | Ŧ                                                                                                    |                |         |       |       |        |  |
| -  | /alue                  |              |                     |                                                                                                    |                |         |       |       |        |  |
| -  | /alue Source           | OPC          |                     | *                                                                                                    |                |         |       |       |        |  |
|    | DRC Server             | Integ        | Jenitian ODC UA C   | -                                                                                                    |                |         |       |       |        |  |
| 1  | OPC Item Path          | ns=1:s=[Gen9 | im1 Meta:Random/Rai | erver *                                                                                                    |                |         |       |       |        |  |
| 1  | Numeric Properties     | 15-1,5-[0015 | ing_wearandom/ra    | idom y                                                                                                    |                |         |       |       |        |  |
| 1  | Deadband Mode          | Abso         | lute                | -                                                                                                    |                |         |       |       |        |  |
| 1  | Deadband               |              |                     | 0.0001                                                                                                    |                |         |       |       |        |  |
|    | Scale Mode             | Off          |                     | *                                                                                                    |                |         |       |       |        |  |
|    | Engineering Units      |              |                     | *                                                                                                    |                |         |       |       |        |  |
| 1  | Engineering Low Limit  |              |                     | 0.0                                                                                                    |                |         |       |       |        |  |
|    | Engineering High Limit |              |                     | 100.0                                                                                                    |                |         |       |       |        |  |
|    | Engineering Limit Mode | No_C         | lamp                | -                                                                                                    |                |         |       |       |        |  |
|    | Format String          |              | ŧ                   | <sup>t</sup> ,##0.##                                                                                                    |                |         |       |       |        |  |
|    | Meta Data Properties   |              |                     | _                                                                                                    |                |         |       |       |        |  |
|    | Documentation          |              |                     |                                                                                                    |                |         |       |       |        |  |
|    | Security               |              |                     |                                                                                                    |                |         |       |       |        |  |
| 1  | Read Permissions       |              |                     | Public /                                                                                                    |                |         |       |       |        |  |
| i  | Read Only              | false        | с.                  | w and the second second |                |         |       |       |        |  |
| 1  | Write Permissions      |              |                     | Public /                                                                                                    |                |         |       |       |        |  |
|    | Scripting              |              |                     |                                                                                                    |                |         |       |       |        |  |
| •  | Fag Event Scripts      |              | 0 event s           | cripts 🧷                                                                                                    |                |         |       |       |        |  |
|    | Alarms                 |              |                     |                                                                                                    |                |         |       |       |        |  |
| 1  | Alarms                 |              | 1 configured ala    | rm(s) 🧷                                                                                                    |                |         |       |       |        |  |
| 1  | Alarm Eval Enabled     | true         |                     | Ŧ                                                                                                    |                |         |       |       |        |  |
| 1  | History                | 1 272        |                     | ~                                                                                                    |                |         |       |       |        |  |
|    | later for blad         |              |                     |                                                                                                    |                |         |       |       |        |  |
|    |                        |              |                     |                                                                                                    |                |         | ок    | Apply | Cancel |  |
|    |                        |              |                     |                                                                                                    |                |         |       |       |        |  |
|    |                        |              |                     |                                                                                                    |                |         |       |       |        |  |
|    |                        |              |                     |                                                                                                    |                |         |       |       |        |  |
|    |                        | Tag Browser  |                     |                                                                                                    | a              | ×       |       |       |        |  |
|    |                        | +-0.0        | default             |                                                                                                    |                |         |       |       |        |  |
|    |                        | ~            | ans                 | U                                                                                                    | DT Definitions |         |       |       |        |  |
|    |                        |              | Tag                 | 0                                                                                                    | Value          |         |       |       |        |  |
|    |                        | -            |                     |                                                                                                    |                |         |       |       |        |  |

The tag browser displays the tag together with a bell icon to represent the alarm function on the tag.

2. An On-call Roster and Alarm Notification Profile needs to exist on the Ignition Gateway before an Alarm Pipeline can be created. Here we have a basic admin On-call Roster and Email notification profile.

|                                 |                                                                         | true                                  | Email Notification                           | Running                               | delete                     |
|---------------------------------|-------------------------------------------------------------------------|---------------------------------------|----------------------------------------------|---------------------------------------|----------------------------|
| Create new Alarm N              | lotification Profile                                                    |                                       |                                              |                                       |                            |
| Test Pipelines and              | Notification Profiles                                                   |                                       |                                              |                                       |                            |
|                                 |                                                                         |                                       |                                              |                                       |                            |
|                                 |                                                                         |                                       |                                              |                                       |                            |
|                                 |                                                                         |                                       |                                              |                                       |                            |
|                                 |                                                                         |                                       |                                              |                                       |                            |
|                                 |                                                                         |                                       |                                              |                                       |                            |
|                                 |                                                                         |                                       | -                                            |                                       |                            |
| 9 On-Call Rosters are           | ordered lists of users that should be not                               | ified when an alarm occurs.           | . These are used when configuring a          | notification block inside an alarminį | 3 pipeline.                |
| P On-Call Rosters are           | ordered lists of users that should be not<br>Description                | ified when an alarm occurs.           | . These are used when configuring a<br>Users | notification block inside an alarmin  | g pipeline,                |
| On-Call Rosters are Name Roster | ordered lists of users that should be not<br>Description<br>Test Roster | ified when an alarm occurs.<br>#<br>1 | . These are used when configuring a<br>Users | notification block inside an alarmin  | g pipeline.<br>More 💌 edit |

3. Back on the Ignition Designer, create an Alarm Notification Pipeline. In the Project Browser, right click on the Alarm Notification Pipeline option, and click on 'New Alarm Pipeline'.

| - Filter                    |            |                  | 8  |        |
|-----------------------------|------------|------------------|----|--------|
| - \Lambda Alarm Notifica    | ition F    | Pipelines        |    |        |
| 👗 Sequential Fu             | Ω          | New Alarm Pipeli | ne |        |
| Scripting                   | Î4         | New Folder       |    |        |
| Transaction G               | ÷.         | Paste            |    | Ctrl+V |
| 💽 Vision                    | <u>, m</u> | Export           |    |        |
| — 🛃 Client Even             | ts         |                  |    |        |
| <ul> <li>Windows</li> </ul> |            |                  |    |        |
| 🖵 🗖 Main Wi                 | ndow       | Þ                |    |        |
| - Root                      | Conta      | iner             |    |        |
| □ĸ Bu                       | tton       | P.               |    |        |
| Contraction Templates       |            |                  |    |        |
| 🗟 Named Querie              | es         |                  |    |        |
|                             |            |                  |    |        |

4. A pipeline window with multiple drag and drop options will open up. Drag and drop a 'Notification' block and a 'Script' block onto the window. Connect the Start's arrow to the Notification block and connect the Notification block to the Script block.

| 🖌 Telegram - Perspective - Ignition Designer |                                                                        | - 🗆 X         |
|----------------------------------------------|------------------------------------------------------------------------|---------------|
| File Edit View Project Tools Help            |                                                                        |               |
|                                              | 1                                                                      |               |
| roject Browser 🗇 _ 🗙                         | Pipeline Blocks                                                        | ē _ ×         |
| Q- Filter                                    |                                                                        |               |
| Alarm Notification Pipelines                 | Notification Delay Splitter Switch Expression Set Property Jump Script |               |
| Sequential Function Charts                   | 1999                                                                   |               |
| Scripting  Perspective                       | START                                                                  |               |
| ag Browser                                   |                                                                        |               |
| - Q 💭 default 🔹 I -                          |                                                                        |               |
| Tags UDT Definitions                         |                                                                        |               |
| Tag Value                                    | 2                                                                      |               |
|                                              |                                                                        |               |
|                                              | -                                                                      |               |
| peline Block Editor $\overrightarrow{a} = X$ | 1                                                                      |               |
| opout Condition                              |                                                                        |               |
| Acknowledged                                 |                                                                        |               |
| Cleared 2                                    |                                                                        |               |
| Shelved                                      | -<br>-                                                                 |               |
| ipeline Enabled                              |                                                                        |               |
| 2 Enabled                                    |                                                                        |               |
|                                              | C mm                                                                   | >             |
|                                              | Pipeline 1 New Pipeline X                                              | 1             |
| BlockDesignableContainer "New Pipelin        | e" (0,0) [1549x340] Alt-drag to move.                                  | 484 / 4096 mb |

5. In the Pipeline Block Editor under the Notification tab, choose your notification profile from the dropdown. Under the Contacts tab, choose your roster from the dropdown.

| cation     Contacts     Consolidation       ne>     Image: Consolidation     Notification       ne>     Image: Consolidation       ne>     Image: Consolidation       ne>     Image: Consolidation       ne>     Image: Consolidation       ne>     Image: Consolidation       ne>     Image: Consolidation       ne>     Image: Consolidation       Image: Consolidation     Image: Consolidation | fication     Contacts     Consolidation       ine>     Image: Consolidation     Notification     Consolidation       ne>     Image: Consolidation     Consolidation     Image: Consolidation       ne>     Image: Consolidation     Consolidation     Image: Consolidation       ne>     Image: Consolidation     Image: Consolidation     Image: Consolidation       ne>     Image: Consolidation     Image: Consolidation     Image: Consolidation       ne>     Image: Consolidation     Image: Consolidation     Image: Consolidation       ne>     Image: Consolidation     Image: Consolidation     Image: Consolidation       ne>     Image: Consolidation     Image: Consolidation     Image: Consolidation       ne>     Image: Consolidation     Image: Consolidation     Image: Consolidation       ne>     Image: Consolidation     Image: Consolidation     Image: Consolidation       ne>     Image: Consolidation     Image: Consolidation     Image: Consolidation       ne>     Image: Consolidation     Image: Consolidation     Image: Consolidation       ne>     Image: Consolidation     Image: Consolidation     Image: Consolidation       ne>     Image: Consolidation     Image: Consolidation     Image: Consolidation       ne>     Image: Consolidation     Image: Consolidation     Image: Con | tification Block — |                     | - Notification Block                |
|----------------------------------------------------------------------------------------------------|----------------------------------------------------------------------------------------------------|--------------------|---------------------|-------------------------------------|
| ne>  C Roster Type: Direct  On-Call Roster                                                                                                    | nne>                                                                                                    | otification Con    | tacts Consolidation | Notification Contacts Consolidation |
| IN Notifications                                                                                                    | ine> On-Call Roster<br>il Notifications<br>Roster                                                                                                    | lone>              | - C                 | Roster Type: Direct 🔹               |
| il Notifications                                                                                                    | nil Notifications                                                                                                    | ne>                |                     | On-Call Roster                      |
| Hoster B                                                                                                    |                                                                                                    | ail Notifications  |                     | Roster 🔻 📿                          |

6. The pipeline diagram should look something like this:

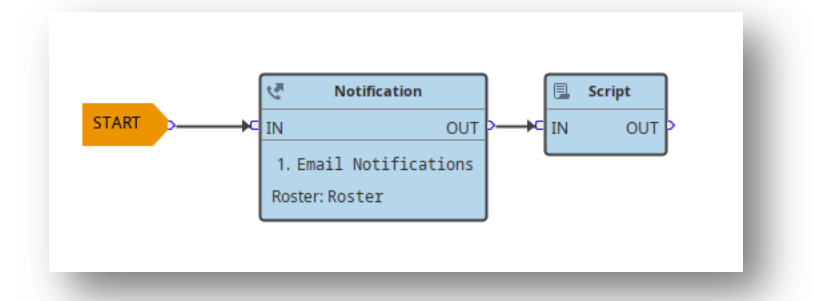

7. Double click on the Script block and the Script editor will pop up. Here is where we add the code to send notifications to Telegram. You can adjust the code to send notifications to the users specified in the roster you created after sending them emails.

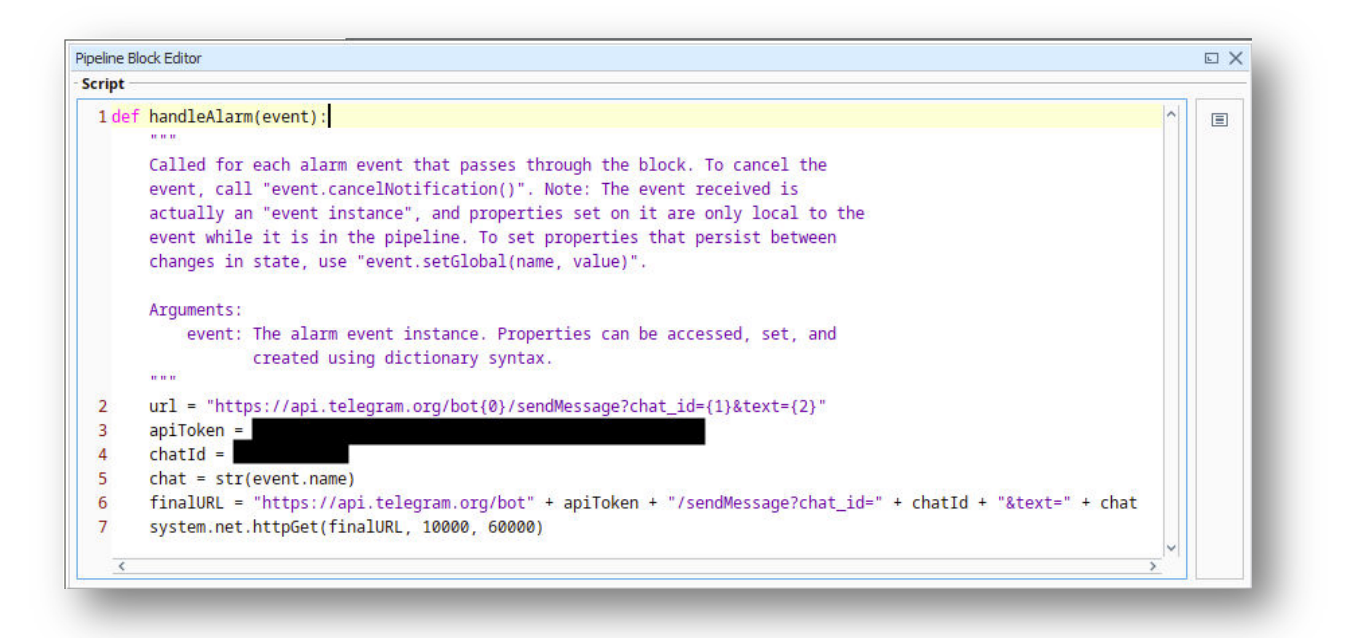

You can also configure your chat variable to send a specific message to the user, or any alarm event property. Remember to add your personalized apiToken and chatld to the respective variables. Save your script and project.

8. Now to connect your notification pipeline to your tag. Double click on the tag, open your tag Alarm options, and scroll down to the Notification option. Click on the dropdown next to 'Active Pipeline' and choose your pipeline. Click on 'Commit'.

| Alarms<br>Ignition Alarm - Outside Setpoints - Ou | Ignition Alarm - Outside Setpo                    | ints                                      |       |
|---------------------------------------------------|---------------------------------------------------|-------------------------------------------|-------|
|                                                   |                                                   |                                           |       |
|                                                   | += +2                                             |                                           |       |
|                                                   | Ack Notes Required                                | false                                     | * @   |
|                                                   | Shelving Allowed                                  | true                                      | ▼ GĐ  |
|                                                   | <ul> <li>Alarm Mode Settings</li> </ul>           |                                           |       |
|                                                   | Mode                                              | Outside Setpoints                         | *     |
|                                                   | Low Setpoint                                      |                                           | 10 👄  |
|                                                   | Low Inclusive                                     | true                                      | ▼ ⊕   |
|                                                   | High Setpoint                                     |                                           | 90 GD |
|                                                   | High Inclusive                                    | true                                      | ▼ GĐ  |
|                                                   | Any Change                                        | false                                     | ▼ GĐ  |
|                                                   | <ul> <li>Deadbands and Time Delays</li> </ul>     |                                           |       |
|                                                   | Deadband                                          |                                           | 0 👄   |
|                                                   | Deadband Mode                                     | Absolute                                  | *     |
|                                                   | Active delay (seconds)                            |                                           | 0 👄   |
|                                                   | Clear delay (seconds)                             |                                           | 0 GĐ  |
|                                                   | Notification                                      |                                           |       |
|                                                   | Ack Pipeline                                      |                                           | ▼ c∋  |
|                                                   | Active Pipeline                                   |                                           |       |
|                                                   | Clear Pipeline                                    | <none></none>                             | 2     |
|                                                   | Phone Call Settings                               | Telegram/Pipeline 1                       |       |
|                                                   | Custom Message                                    | relegiuminipenne i                        | GÐ    |
|                                                   | <ul> <li>Email Notification Properties</li> </ul> |                                           |       |
|                                                   | Custom Message                                    |                                           | Ð     |
|                                                   | Custom Subject                                    |                                           | GÐ    |
|                                                   | <ul> <li>SMS Notification Properties</li> </ul>   |                                           |       |
|                                                   | Custom Message                                    |                                           | Θ,    |
|                                                   | Active Pipeline                                   | ass active events generated by this alarm |       |

9. Once your tag alarm has been triggered, you will receive a notification from Telegram with your specified message:

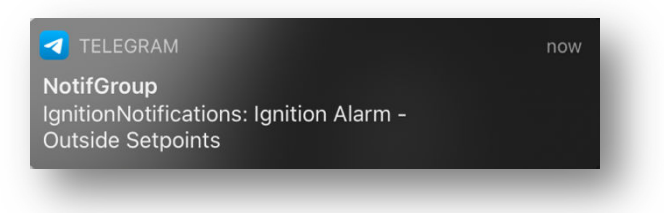

### 5. Summary

To send notifications from your Ignition project to Telegram, here is a summary of what you need to do:

- 1. Download and configure a bot in Telegram
- 2. Find the chat ID and API token in Telegram
- 3. Create a basic Ignition project / Launch an existing project
- 4. Set up the connection between Ignition and Telegram

For additional resourcing, please direct yourself to the Ignition user manual: https://docs.inductiveautomation.com/display/D0C80/Welcome

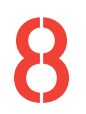

+27(0)115958458 information@element8.co.za

element8.co.za

#### in Element8. Know your Limitless. The Pivot. Block C. Montecasino Boulevard. Fourways. Gauteng. 2055. South Africa. Authorised Distributor of Industry Leading Software: Ignition, Canary & Flow Software J